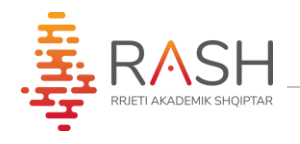

## MANUAL MBI PËRDORIMIN E EDUMEET

## **OeduMEET**

Email: info@rash.al Web: www.rash.al

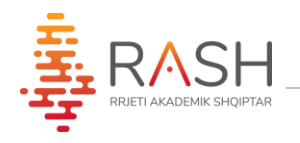

**Edumeet** është një platformë për të mbështetur videokonferencat, dizenjuar dhe zhvilluar nga **GÉANT**.

Më poshtë përshkruhen shkurtimisht karakteristikat e kësaj platfome, që do ju vijnë në ndihmë gjatë mësimit online me studentët tuaj.

1. Me anë të një browser google chrome/mozilla etj., ju duhet të aksesoni këtë url: <u>www.vuni.rash.al</u> dhe më pas secili universitet do aksesojë faqen e tij të dedikuar: <u>www.edumeet.umt.rash.al</u>

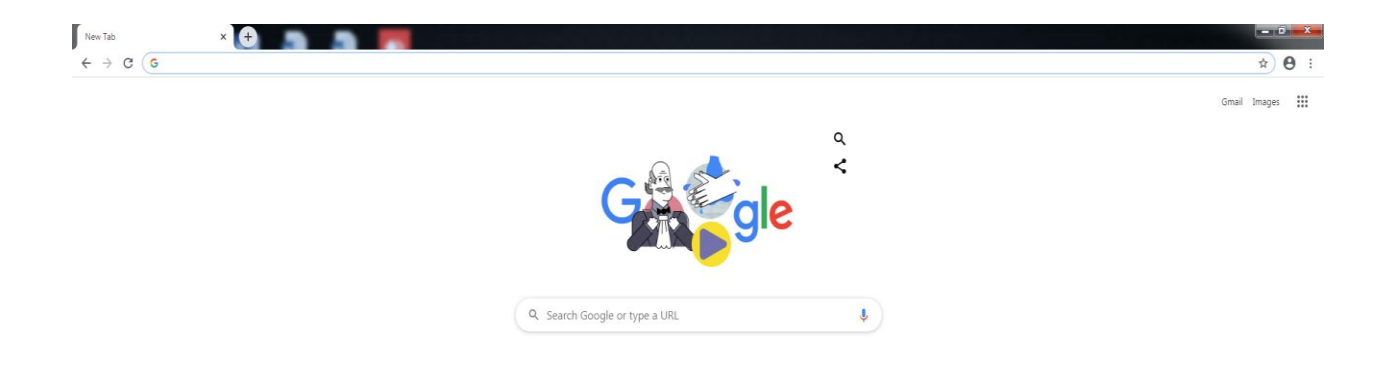

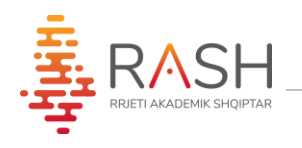

2. Te hapësira "**Room meet**" do vendosni emrin e dhomës që doni të aksesoni, e cili mund të jetë emri i lëndës apo thjesht një emër çfarëdo që zgjidhet nga ju.

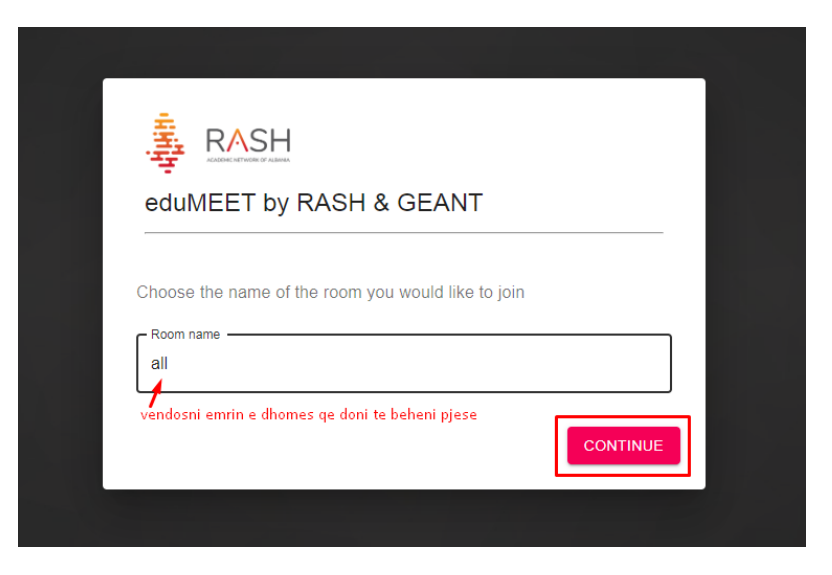

3. Te hapësira "**Your name**" vendosni emrin dhe mbiemrin tuaj, me të cilin do identifikoheni në klasën tuaj online që po ndiqni. Mund të zgjidhni mënyrën e aksesimit të klasës vetëm **audio** (nëse dëshironi vetëm të flisni dhe dëgjoni) ose **audio and video** (nëse dëshironi dhe të jeni me video i pranishëm në klasë)

|                                                 | eduMEET by RASH & GEANT                                                                |                                                 |
|-------------------------------------------------|----------------------------------------------------------------------------------------|-------------------------------------------------|
| Y                                               | ou are about to join a meeting                                                         |                                                 |
|                                                 | Room ID: all                                                                           |                                                 |
| s                                               | et your name for participation, and choose how you want to join:<br>Your name<br>Guest |                                                 |
| Adresa: Rruga e Durres<br>Tirana – Albania 1001 | dosni emrin dhe mbiemrin tuaj<br>AUDIO ONLY AUDIO AND VIDEO<br>1 2                     | Email: <u>info@rash</u><br>Web: <u>www.rash</u> |

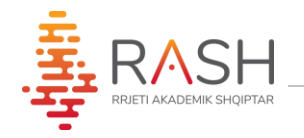

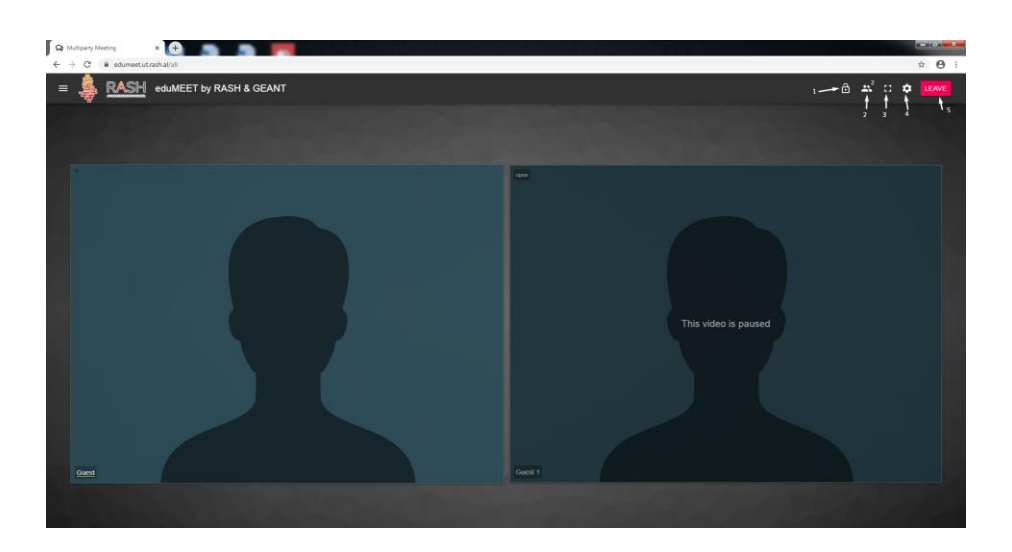

- 4. Pas aksesimit të klasës ku ju keni mundësi të shikoni dhe dëgjoni të gjithë anëtarët e tjerë, me anë të elementëve të treguar më poshtë:
  - 1) **Lock room** mbylljen e klasës dhe anëtarë të tjerë nuk mund ta aksesojnë atë
  - 2) Show Participants mundësinë për të shikuar numrin e pjesëmarrësve
  - 3) Enter Full screen
  - 4) Settings përshtatje të karakteristikave sipas kërkesave
  - 5) Leave për tu larguar nga ajo klasë

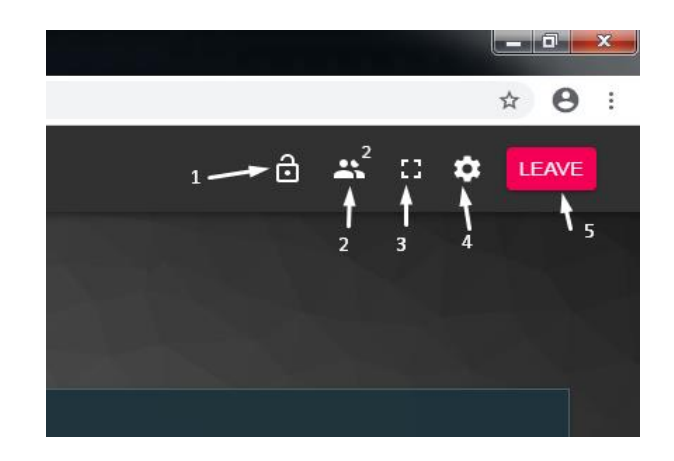

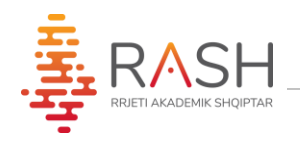

5. Nëse klikojmë mbi butonin "**Setting**" ofrohen disa tipe konfigurimesh:

| Settings                              |        |           |
|---------------------------------------|--------|-----------|
|                                       |        |           |
| Unable to select video device         |        |           |
|                                       | -      |           |
| Unable to select audio device         |        |           |
| Medium                                | -      |           |
| Select your video resolution          |        |           |
| Democratic view                       | -      |           |
| Select room layout                    |        | This vide |
| Advanced mode                         |        |           |
|                                       |        |           |
| 4                                     | •      |           |
| Select the amount of speakers visible |        |           |
| Sticky App Bar                        |        |           |
|                                       | 01.005 |           |
| OBUSET                                | CLUSE  |           |

- a) Zgjedhjen e tipit dhe kualitetit të mikrofonit dhe kamerës
- b) Rezolucionin e videos, low, medium, high, very high, ultra

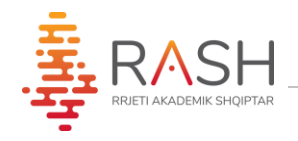

|                                                      | -     | • |
|------------------------------------------------------|-------|---|
| Unable to select video device                        |       |   |
| Default - Microphone (SoundMAX Integrated Digital HD | A 🔻   |   |
| Low                                                  |       | l |
| Medium                                               |       | I |
| High (HD)                                            |       | I |
| Very high (FHD)                                      | _     | I |
| Ultra (UHD)                                          |       | I |
| Advanced mode                                        |       |   |
| 10                                                   | -     | I |
| Select the amount of speakers visible                |       | I |
| Sticky App Bar                                       |       |   |
|                                                      | CLOSE |   |

## a) Mënyrën e paraqitjes

| Select audio device                   |          |
|---------------------------------------|----------|
| Medium                                | -        |
| Select your video resolution          |          |
| Democratic view                       |          |
| Filmstrip view                        |          |
| Advanced mode                         |          |
| 10                                    | <b>.</b> |
| Select the amount of speakers visible |          |
| Sticky App Bar                        |          |
|                                       |          |

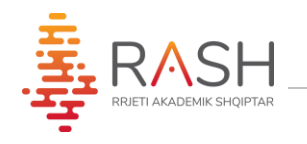

a) Përzgjedh numrin e pjesëmarrëve që dëshironi të jenë të dukshëm për ju gjatë zhvilimit të mësimit online në klasë

| Set                                  | tings                                            |   |  |  |
|--------------------------------------|--------------------------------------------------|---|--|--|
|                                      |                                                  |   |  |  |
| Unabla                               |                                                  | • |  |  |
| Unable                               | to select video device                           |   |  |  |
| 1                                    | : - Microphone (SoundMAX Integrated Digital HD A | * |  |  |
| 2                                    | idio device                                      |   |  |  |
| 3                                    | n                                                | - |  |  |
| 4                                    | our video resolution                             |   |  |  |
| 5                                    |                                                  |   |  |  |
| 6                                    | ratic view                                       | • |  |  |
| 7                                    | om layout                                        |   |  |  |
| 1                                    |                                                  |   |  |  |
| 8                                    | vanced mode                                      |   |  |  |
| 9                                    |                                                  |   |  |  |
| 10                                   |                                                  |   |  |  |
| Select me amount of speakers visible |                                                  |   |  |  |
|                                      |                                                  |   |  |  |
|                                      | Sticky App Bar                                   |   |  |  |

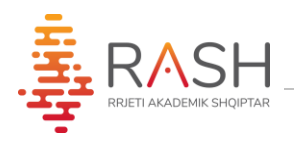

• Në të majtë të ekranit klikojmë butonin e treguar në figurën e mëposhtme. Juve ju jepet mundësia për:

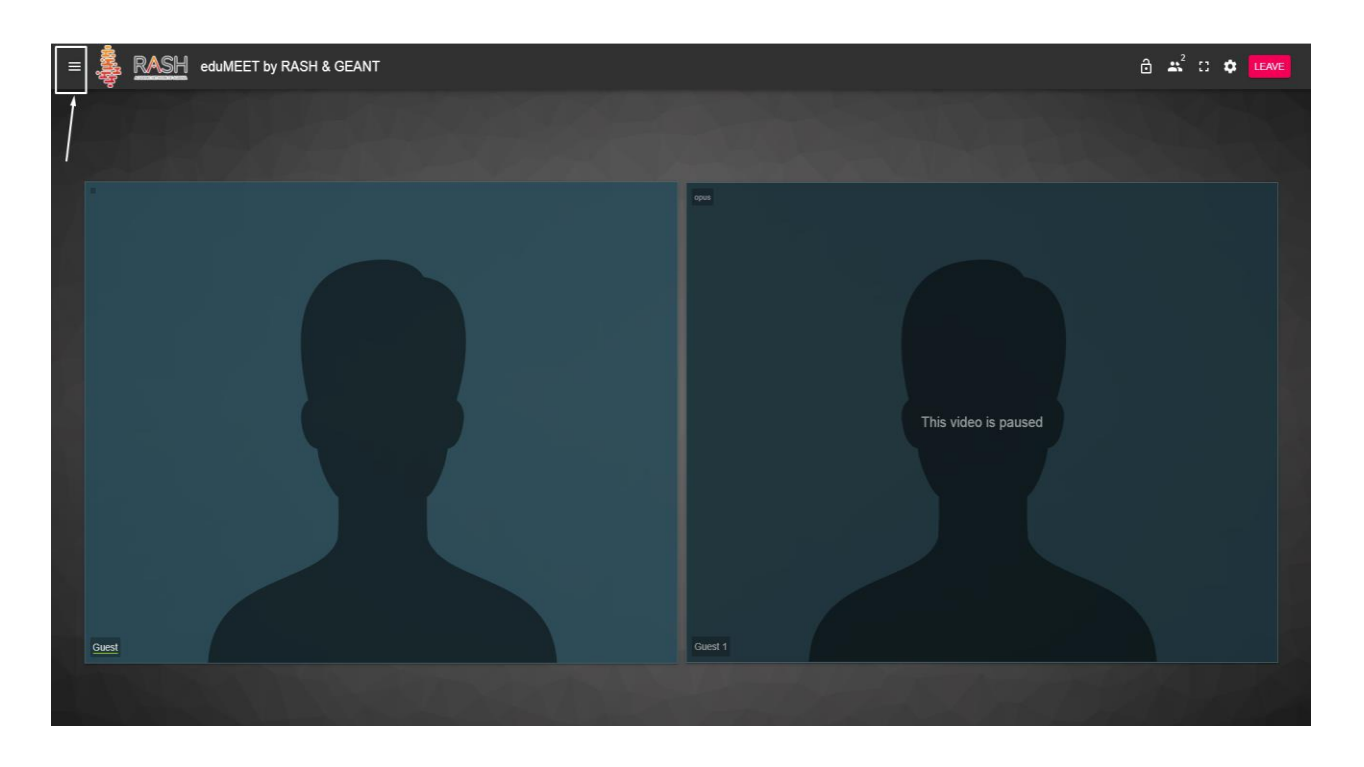

1. Komunikuar me shkrim me pjesëmarrësit në klasën online

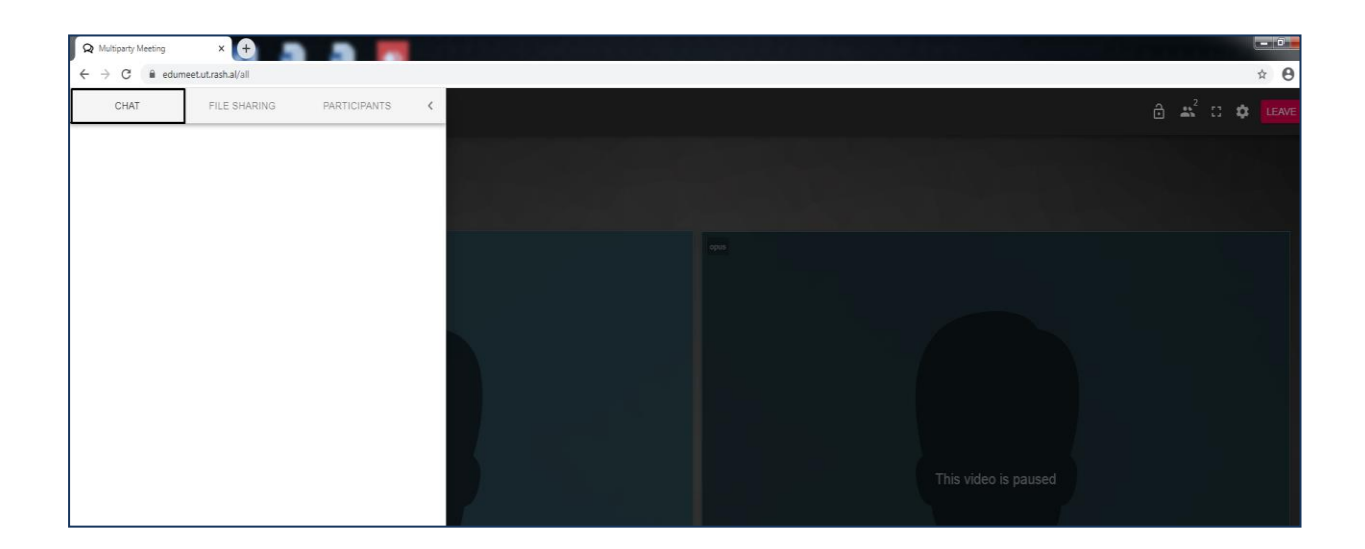

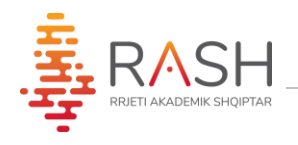

2. Për të bërë ndarë me pjesëmarrësit file të ndryshëm

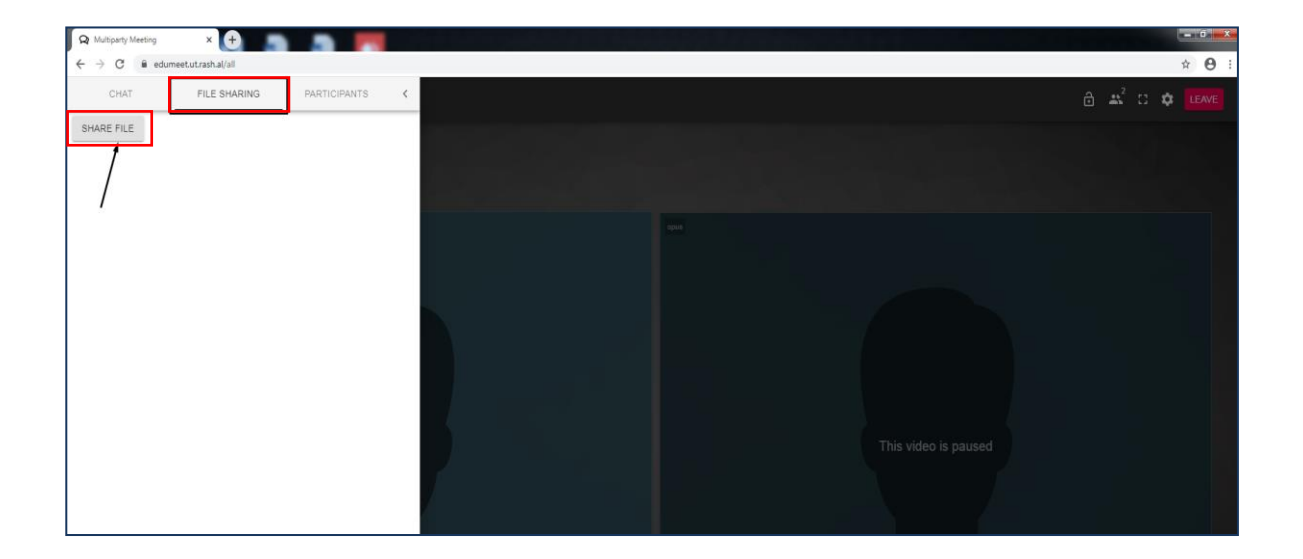

3. Për të parë numrin e pjesëmarrësve aktiv ose pasiv . Këtu mund të bllokojmë mikrofonat e disa ose të gjithë pjesëmarrësve.

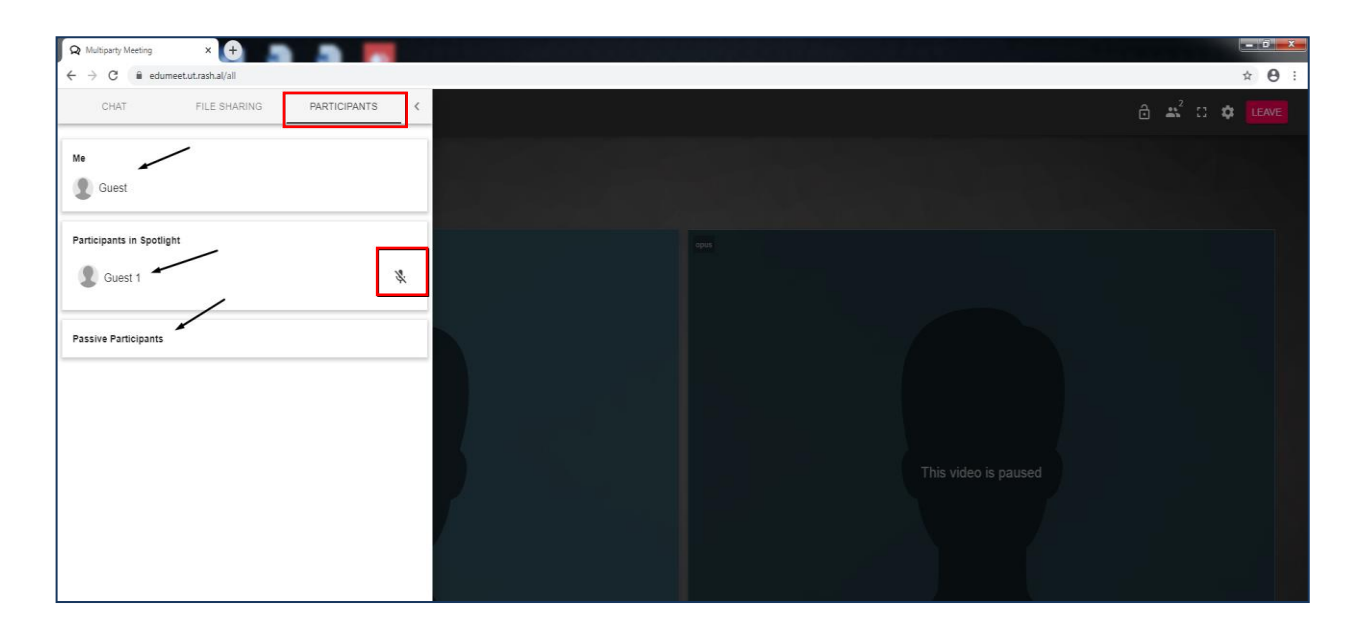

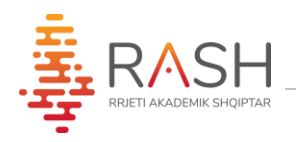

a) Bllokimi i mikrofonave mund të bëhet dhe nga faqja e treguar si më poshtë:

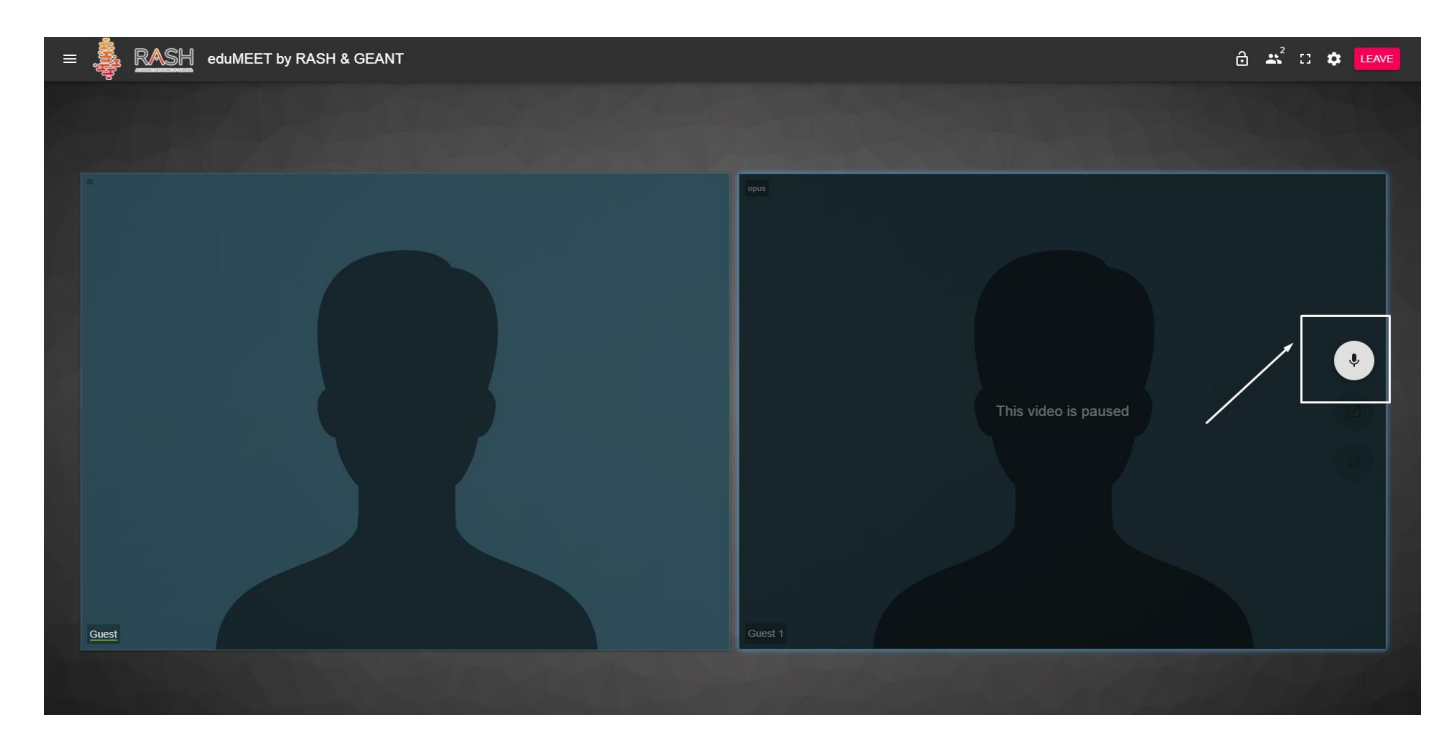

b)Opsioni për të bërë **ndarë** ekranin tuaj me të gjithë të pranishmit, duke klikuar **Start screen sharing** e treguar si në figure:

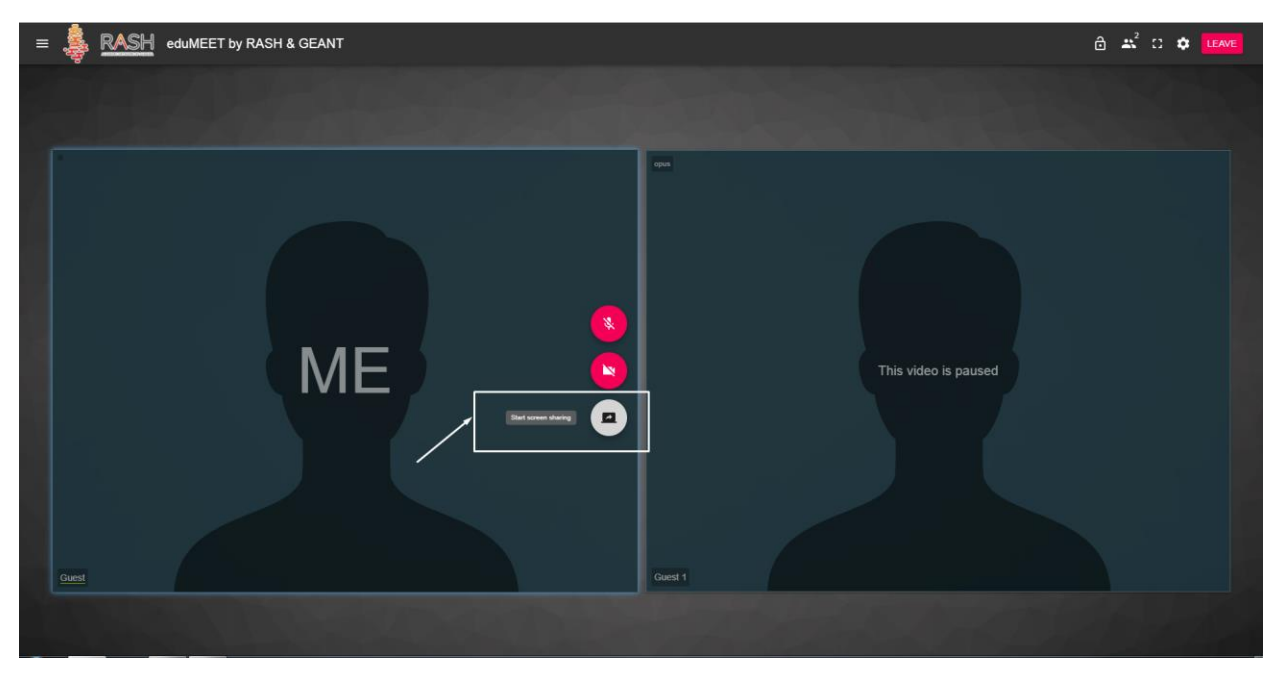

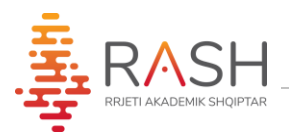

Në tabelën që ju shfaqet mund të zgjidhni njërin nga opsionet më poshtë sipas interesit tuaj dhe më pas klikoni butonin **Share** 

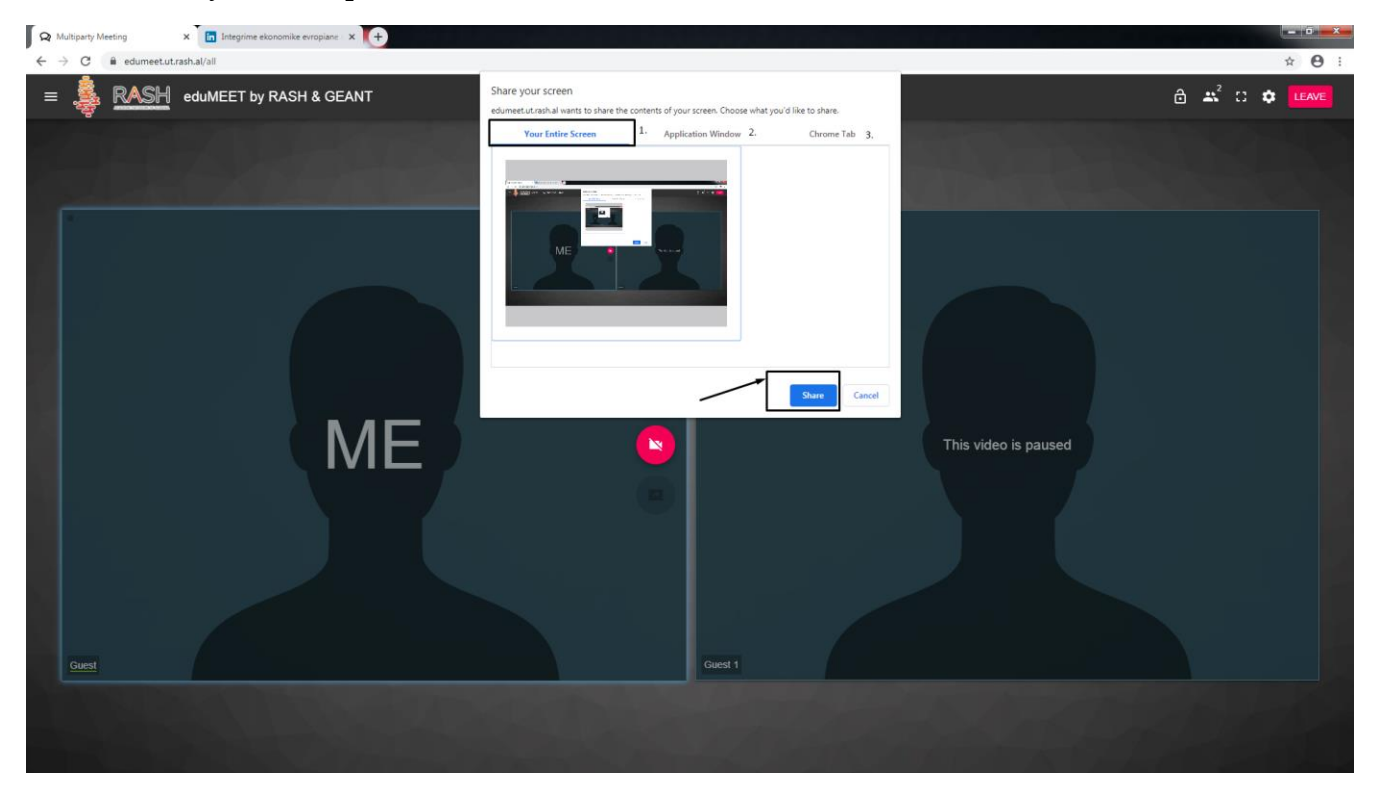

Ju mund të largoheni nga klasa duke klikuar butonin Leave.

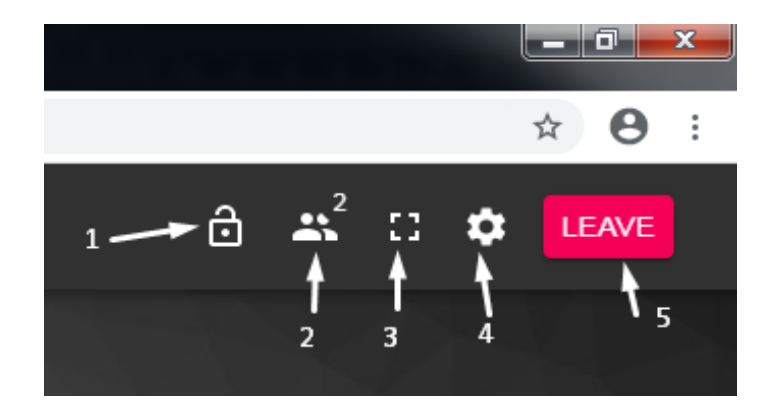